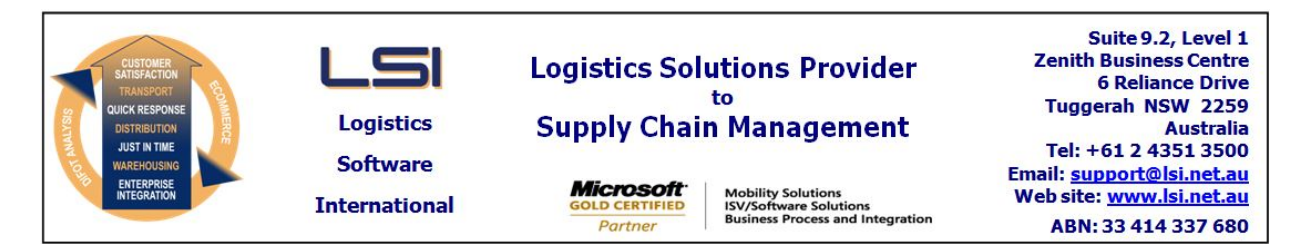

## iSupply software application - release advice - version 9.53.3.1

## Prerequisites - iSupply

<u> Prerequisites - iSupplyRF</u>

Microsoft .NET Compact Framework 3.5

iSupply version 9.53.2.1 Mic Microsoft .NET Framework 4.0 Microsoft Report Viewer 2010 SP1 SAP Crystal Reports Runtime Engine for .NET Framework 4

## iSupply release and version details

iSupply version: Release status: Applications released:

9.53.3.1 General release iSupply, iSupplyWeb, iSupplyRF

This release must be installed to the test environment and user acceptance tested before installation to the live environment

## iSupply version 9.53.3.1 MSI path and name: SQL update scripts:

released 12/03/2021 (021728) http://www.lsi.net.au/files/versions/iSupply-9-53-3-1.zip DB9-53-3-1.sql

# **Release inclusions and notes**

| Job-no    | Code                                                                                                    | Details/remarks                                                                                                    |  |
|-----------|----------------------------------------------------------------------------------------------------|----------------------------------------------------------------------------------------------------|--|
| 021724    | TC                                                                                                    | Receiving<br>Allow configuration of mandatory field capture<br>iSupply, iSupplyRF                                                            |  |
| 021730    | TI                                                                                                    | Warehouse Bin Location - maintenance<br>Rectify issue in deletion of bin locations associated to closed cycle counts<br>iSupply              |  |
| 021737    | тс                                                                                                    | Create Pick Slips - Exception Report<br>Improve reporting of stock allocation status<br>iSupply                                              |  |
| 021749    | ТС                                                                                                    | Shipment Advice Entry<br>Extend invoice number field from 10 to 40 characters<br>iSupply, iSupplyRF, eCS                                     |  |
| 021764    | тс                                                                                                    | Cycle Count Export - CNP800P<br>Add cycle count export program<br>iSupply, eCS                                                               |  |
| 021768    | LS                                                                                                    | Freight Tracking Imports<br>Ensure all temporary files are deleted after processing<br>iSupply, eCS                                          |  |
| 021772    | CA                                                                                                    | Freight Label Print / Reprint -AirRoad<br>Reduce font size to handle longer addresses without overlap<br>iSupply, iSupplyWeb                 |  |
| 021780    | VA                                                                                                    | Consignment Entry - Freight Label Printing<br>Rectify issue in the autoprinting of freight labels on consignment confirmation<br>iSuppplyWeb |  |
| 021794    | CA                                                                                                    | Freight Label Print / Reprint<br>Add configuration to set the maximum address line length<br>iSupply, iSupplyWeb                             |  |
| 021796    | CA Export Consignment Data to Transporter - MAY620P2<br>Change cubic in Toll Priority v1.11 to output item cubic<br>iSupply, eCS |                                                                                                    |  |
|           |                                                                                                    | Incorporations from fix versions                                                                                                    |  |
|           |                                                                                                    | From version 9.53.2.2                                                                                                    |  |
| 021742    | CA                                                                                                    | Frieght label print - Toll Common<br>Add new transporter custom field to allow 3 digit service codes on label<br>iSupply                     |  |
| New maint | ainable set                                                                                                    | tings                                                                                                    |  |
| Setting   |                                                                                                    | Details                                                                                                    |  |

| User Accounts                     | Allow cycle count export       |  |  |
|-----------------------------------|--------------------------------|--|--|
| Transporter Details               | Label address line wrap length |  |  |
| Import/export file format changes |                                |  |  |
| Transaction                       | Data fields                    |  |  |
| None                              | None                           |  |  |
| None                              |                                |  |  |

## iSupply install steps for this release when upgrading from iSupply version 9.53.2.1

#### **Preparation**

- 1. Ensure all users are logged out of iSupply and cannot log in.
- 2. Stop the eCS service on the server that runs it.
- 3. Stop any external processes that may access the iSupply database.
- 4. Make a backup copy of the iSupply SQL database.

#### Application server (x86)

- 1. Uninstall the currently installed iSupply Windows version via Control Panel.
- 2. Uninstall the currently installed iSupply eCS Service version via Control Panel.
- 3. Install iSupply Windows 9-53-3-1.msi by running "setup.exe".
- 4. Ensure that the configuration file "C:\Program Files\LSI\iSupply Windows\iSupplyWindows.exe.config" has been updated with the server and database names.
- 5. Install iSupply eCS Service 9-53-3-1.msi by running "setup.exe".
- 6. Ensure that the configuration file "C:\Program Files\LSI\iSupply eCS Service
- \iSupplyeCSService.exe.config" has been updated with the server and database names.

## Application server (x64)

- 1. Uninstall the currently installed iSupply Windows version via Control Panel.
- 2. Uninstall the currently installed iSupply eCS Service version via Control Panel.
- 3. Install iSupply Windows 9-53-3-1 x64.msi by running "setup.exe".

4. Ensure that the configuration file "C:\Program Files\LSI\iSupply Windows\iSupplyWindows.exe.config" has been updated with the server and database names.

- 5. Install iSupply eCS Service 9-53-3-1 x64.msi by running "setup.exe".
- 6. Ensure that the configuration file "C:\Program Files\LSI\iSupply eCS Service
- $\label{eq:service} \ensuremath{\mathsf{viSupplyeCSService.exe.config}}\xspace \ensuremath{\mathsf{has}}\xspace \ensuremath{\mathsf{been}}\xspace \ensuremath{\mathsf{viSupplyeCSService.exe.config}}\xspace \ensuremath{\mathsf{has}}\xspace \ensuremath{\mathsf{been}}\xspace \ensuremath{\mathsf{has}}\xspace \ensuremath{\mathsf{been}}\xspace \ensuremath{\mathsf{has}}\xspace \ensuremath{\mathsf{beensuremath{\mathsf{viSupplyeCSService.exe.config}}\xspace \ensuremath{\mathsf{has}}\xspace \ensuremath{\mathsf{beensuremath{\mathsf{has}}}\xspace \ensuremath{\mathsf{has}}\xspace \ensuremath{\mathsf{has}}\xspace \ensuremath{\mathsf{beensuremath{\mathsf{has}}}\xspace \ensuremath{\mathsf{has}}\xspace \ensuremath{\mathsf{has}}\xspace \ensure$
- 7. NGEN iSupply Windows
- 7.1. Place the files "ngen.exe" and "NGENiSupplyWindows.bat" into iSupply's installation directory (Default: "C:\Program Files\LSI\iSupply Windows\Client\").
  7.2. Run the NGENiSupplyWindows.bat from command prompt as an Administrator
- 8. NGEN iSupply eCS Service
- 8.1. Place the files "ngen.exe" and "NGENiSupplyeCSService.bat" into iSupply's installation directory (Default: "C:\Program Files\LSI\iSupply eCS Service\Client\").
- 8.2. Run the "NGENiSupplyeCSService.bat" from command prompt as an Administrator

## Web server (x86)

- 1. Uninstall the currently installed iSupply Web Services version via Control Panel.
- 2. Uninstall the currently installed iSupply Web version via Control Panel.
- 3. Install iSupply Web Services 9-53-3-1.msi by running "setup.exe".
- 4. Ensure that the configuration file "C:\inetpub\wwwroot\iSupplyWebServices\Web.config" has been updated with the server and database names.
- 5. Install iSupply Web 9-53-3-1.msi by running "setup.exe".
- 6. Ensure that the configuration file "C:\inetpub\wwwroot\iSupplyWeb\Web.config" has been updated with the URL of the iSupplyWebServices.

## Web server (x64)

- 1. Uninstall the currently installed iSupply Web Services version via Control Panel.
- 2. Uninstall the currently installed iSupply Web version via Control Panel.
- 3. Install iSupply Web Services 9-53-3-1 x64.msi by running "setup.exe".
- 4. Ensure that the configuration file "C:\inetpub\wwwroot\iSupplyWebServices\Web.config" has been updated with the server and database names.
- 5. Install iSupply Web 9-53-3-1 x64.msi by running "setup.exe".
- 6. Ensure that the configuration file "C:\inetpub\wwwroot\iSupplyWeb\Web.config" has been updated with the URL of the iSupplyWebServices.

## Database server

1. Run the following database update script(s) (using SQL Server Management Studio) to update the iSupply database: DB9-53-3-1.sql.

## **Finalisation**

- 1. Test run iSupply.
- 2. Start the eCS service on the server that runs it.
- 3. Start any external processes that may access the iSupply database.
- 4. Allow users to login to iSupply.